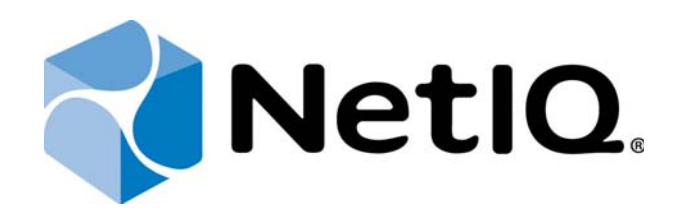

# NetIQ Access Manager - Advanced Authentication Plugin

# **Installation Guide**

Version 5.1.0

# Table of Contents

|                                                                     | 1  |
|---------------------------------------------------------------------|----|
| Table of Contents                                                   | 2  |
| Introduction                                                        | 3  |
| About This Document                                                 | 3  |
| Environment                                                         | 4  |
| NetIQ Access Manager Advanced Authentication Plugin Installation    | 5  |
| Automatic Mode                                                      | 5  |
| Manual Mode                                                         | 6  |
| JSP Files                                                           | 7  |
| NetIQ Authentication Support Configuration                          | 8  |
| NetIQ EMail + LDAP Authentication Support Configuration             | 9  |
| NetIQ HOTP + LDAP Authentication Support Configuration              | 10 |
| NetIQ RADIUS + LDAP Authentication Support Configuration            | 11 |
| NetIQ Security Question + LDAP Authentication Support Configuration | 12 |
| NetIQ Smartphone + LDAP Authentication Support Configuration        | 13 |
| NetIQ SMS + LDAP Authentication Support Configuration               | 14 |
| NetIQ TOTP + LDAP Authentication Support Configuration              | 15 |
| NetIQ Voice Call + LDAP Authentication Support Configuration        | 16 |
| Debug Logging                                                       | 17 |
| Index                                                               | 18 |

### Introduction

#### **About This Document**

#### **Purpose of the Document**

This Installation Guide is intended for system administrators and describes how to install NetIQ Access Manager Advanced Authentication Plugin.

#### **Document Conventions**

This document uses the following conventions:

**Warning.** This sign indicates requirements or restrictions that should be observed to prevent undesirable effects.

**EXAMPORTANT NOTES.** This sign indicates important information you need to know to use the product successfully.

**D** Notes. This sign indicates supplementary information you may need in some cases.

**Tips.** This sign indicates recommendations.

- Terms are italicized, e.g.: Authenticator.
- Names of GUI elements such as dialogs, menu items, and buttons are put in bold type, e.g.: the **Logon** window.

### Environment

Components that are required for installation:

NetIQ Access Manager 3.2.2 / 4.0.1

 ${f \mathfrak{S}}$  User Store should be configured for the used repo in the NAM appliance.

### NetIQ Access Manager Advanced Authentication Plugin Installation

Boot permissions are required for the installation of NetIQ Access Manager Advanced Authentication Plugin.

NetIQ Access Manager can be installed in 2 modes:

- Automatic Mode
- Manual Mode

Automatic Mode

To install NetIQ Access Manager Advanced Authentication Plugin in the automatic mode:

- 1. Copy NetIQNAMAAPluginSetup.jar to the NAM instance.
- 2. Install NetIQNAMAAPluginSetup.jar using the java -jar command.
- 3. Follow the steps required for NetIQ Access Manager Advanced Authentication Plugin installation:
  - After the installation is started and the *"Welcome to the installation of NetIQ Access Manager Advanced Authentication Plugin*" text is displayed, press 1 to continue.
  - After the "Consider it as a license..." text, press 1 to accept.
  - When you are suggested to select target path, enter */opt/novell*.
  - If the directory already exists and is not empty, press 1 to continue, if you confirm the installation and removal of all existing files.
  - Select the packs you want to install. Press 1 to select an applicable pack, 0 to deselect a pack.
  - After the pack selection is done, press 1 to continue.
- 4. Follow the steps required for configuration of connection to NetIQ Advanced Authentication Framework - Authenticore Server v5:
  - Specify **Server address**: value: <server IP address>.
  - Specify **Server port**: value: <server port> (for HTTPS 443, for HTTP 80).
  - If server uses HTTPS protocol, press 1. If server uses HTTP protocol, press 0.
  - Specify **Administrator name**: value: local\<server local admin>.
  - Specify Administrator password: value <local admin's password>
  - Press 1 to finish NetIQ Access Manager Advanced Authentication Plugin configuration.
- 5. NetIQ Access Manager Advanced Authentication Plugin will be successfully installed.

#### Manual Mode

To install NetIQ Access Manager Advanced Authentication Plugin in the manual mode:

- 1. Copy files from distributive content location auCoreLib.jar, NAMPluginAuCore.jar, lib/gson-2.2.4.jar, lib/commons-codec-1.9.jar to
  - Linux: /opt/novell/nam/idp/webapps/nidp/WEB-INF/lib
  - Windows: C:\Program Files (x86)\Novell\Tomcat\webapps\nidp\WEB-INF\lib
- Copy files from distributive content location auCoreLib.jar, lib/gson-2.2.4.jar, lib/commons-codec-1.9.jar to
  - Linux: /opt/novell/nam/idp/endorsed
  - Windows: C:\Program Files (x86)\Novell\Tomcat\endorsed
- 3. Copy files from **jsp** folder (see the <u>JSP Files</u> chapter to view the list of all jsp files for each method) of distributive location to
  - Linux: /opt/novell/nids/lib/webapp/jsp
  - Windows: C:\Program Files (x86)\Novell\Tomcat\webapps\nidp\jsp
- 4. Copy additional assets from **assets/images** and **assets/js** folders in distributive location to
  - Linux: /opt/novell/nids/lib/webapp/images
  - Windows: C:\Program Files (x86)\Novell\Tomcat\webapps\nidp\images
- 5. Follow the steps to configure the connection to NetIQ Advanced Authentication Framework - Authenticore Server v5:
  - Create the **config.xml** file in the **/etc/authasas/** folder of the NAM instance (default location, can be changed manually).
    - Modify the **config.xml** file:
      - <configuration>
      - <server>
      - <url>{server IP address or its domain name}</url>
      - <port>{server port: for HTTPS 443, for HTTP 80}</port>
      - <https>{flag which determines the usage of an applicable connection
      - type: for HTTPS 1, for HTTP 0}</https>
      - </server>
      - <endpoint>
      - <id>{endpoint id created by admin at the server, by default -

      - <secret>{secret endpoint specified by admin during the creation of endpoint at the server, by default - 12345678}</secret>
      - </endpoint>
      - </configuration>

- Save the modified file.
- While configuring an applicable authentication method, add the **CONFIGFILE** property with the specified path to the **config.xml** file.

The **id** and **secret** parameters should be updated in the **config.xml** file (located in the **/etc/authasas/** folder of the NAM instance) in accordance with every newly added endpoint at the NetIQ Advanced Authentication Framework - Authenticore Server v5.

#### **JSP** Files

For Email + LDAP Authentication Method Copy:

- EMailAuthStep1.jsp
- EMailAuthStep2.jsp

For HOTP + LDAP Authentication Method Copy:

- HOTPAuthStep1.jsp
- HOTPAuthStep2.jsp

For RADIUS + LDAP Authentication Method Copy:

- RadiusAuthStep1.jsp
- RadiusAuthStep2.jsp

For Security Question+ LDAP Authentication Method Copy:

- SecQuestionAuthStep1.jsp
- SecQuestionAuthStep2.jsp

For Smartphone + LDAP Authentication Method Copy:

- SmartphoneOTPAuthStep1.jsp
- SmartphoneOTPAuthStep2.jsp

For SMS + LDAP Authentication Method Copy:

- SMSAuthStep1.jsp
- SMSAuthStep2.jsp

For TOTP + LDAP Authentication Method Copy:

- TOTPAuthStep1.jsp
- TOTPAuthStep2.jsp

For Voice Call + LDAP Authentication Method Copy:

- VoiceCallAuthStep1.jsp
- VoiceCallAuthStep2.jsp

### **NetIQ Authentication Support Configuration**

In this chapter:

- NetIQ EMail + LDAP Authentication Support Configuration
- NetIQ HOTP + LDAP Authentication Support Configuration
- NetIQ RADIUS + LDAP Authentication Support Configuration
- NetIQ Security Question + LDAP Authentication Support Configuration
- NetIQ Smartphone + LDAP Authentication Support Configuration
- NetIQ SMS + LDAP Authentication Support Configuration
- NetIQ TOTP + LDAP Authentication Support Configuration
- NetIQ Voice Call + LDAP Authentication Support Configuration

#### NetIQ EMail + LDAP Authentication Support Configuration

- 1. Create a new authentication class with the following parameters:
  - a. Display name: Email Class
  - b. Java class: Other
  - c. Java class path: com.authasas.aucore.nam.method.email.EMailClass
- 2. Create a new authentication method for the class:
  - a. Display Name: EMail Method
  - b. Class: EMail Class
  - c. Keep the **Identifies User** checkbox selected. Select the **Overwrite Temporary User** and **Overwrite Real User** checkboxes.
  - d. Add the used user store to **User Stores**.
- 3. Add the following property (KEY/Value):
  - **CONFIGFILE**: path to configuration file (this parameter is used only if configuration file has different location, the default location is /etc/authasas/config.xml)
- 4. Create a new authentication contract for the method in the **Configuration** tab:
  - a. **Display name**: EMail Contract;
  - b. **URI**: emailandldap/uri;
  - c. Methods: EMail Method;
- 5. Specify applicable values for the new authentication card in the **Authentication Card** tab:
  - a. ID: EMAIL\_ID;
  - b. Text: NetIQ Email Authentication;
  - c. Image: <Select Local Image>, then select NAMAA\_EMail.png.
- 6. Update NAM Server configuration.

#### NetIQ HOTP + LDAP Authentication Support Configuration

- 1. Create a new authentication class with the following parameters:
  - a. **Display name**: HOTP Class
  - b. Java class: Other
  - c. Java class path: com.authasas.aucore.nam.method.oauth.HOTPClass
- 2. Create a new authentication method for the class:
  - a. Display Name: HOTP Method
  - b. Class: HOTP Class
  - c. Keep the **Identifies User** checkbox selected. Select the **Overwrite Temporary User** and **Overwrite Real User** checkboxes.
  - d. Add the used user store to **User Stores**.
- 3. Add the following property (KEY/Value):
  - **CONFIGFILE**: path to configuration file (this parameter is used only if configuration file has different location, the default location is /etc/authasas/config.xml)
- 4. Create a new authentication contract for the method in the **Configuration** tab:
  - a. **Display name**: HOTP Contract
  - b. **URI**: hotpandldap/uri
  - c. Methods: HOTP Method
- 5. Specify applicable values for the new authentication card in the **Authentication Card** tab:
  - a. **ID**: HOTP\_ID
  - b. Text: NetIQ HOTP Authentication
  - c. Image: <Select Local Image>, then select NAMAA\_HOTP.png
- 6. Update NAM Server configuration.

#### **NetIQ RADIUS + LDAP Authentication Support Configuration**

- 1. Create a new authentication class with the following parameters:
  - a. Display name: RADIUS Class
  - b. Java class: Other
  - c. Java class path: com.authasas.aucore.nam.method.radius.RadiusClass
- 2. Create a new authentication method for the class:
  - a. Display Name: RADIUS Method
  - b. Class: RADIUS Class
  - c. Keep the **Identifies User** checkbox selected. Select the **Overwrite Temporary User** and **Overwrite Real User** checkboxes.
  - d. Add the used user store to **User Stores**.
- 3. Add the following property (KEY/Value):
  - **CONFIGFILE**: path to configuration file (this parameter is used only if configuration file has different location, the default location is /etc/authasas/config.xml)
- 4. Create a new authentication contract for the method in the **Configuration** tab:
  - a. **Display name**: RADIUS Contract
  - b. **URI**: radiusandldap/uri
  - c. **Methods**: RADIUS Method
- 5. Specify applicable values for the new authentication card in the **Authentication Card** tab:
  - a. ID: RADIUS\_ID
  - b. Text: NetIQ RADIUS Authentication
  - c. Image: <Select Local Image>, then select NAMAA\_RADIUS.png
- 6. Update NAM Server configuration.

#### **NetIQ Security Question + LDAP Authentication Support Configuration**

- 1. Create a new authentication class with the following parameters:
  - a. **Display name**: SecurityQuestion Class
  - b. Java class: Other
  - c. Java class path: com.authasas.aucore.nam.method.securityquestion.SecurityQuestionClass
- 2. Create a new authentication method for the class:
  - a. Display Name: SecurityQuestion Method
  - b. Class: SecurityQuestion Class
  - a. Keep the **Identifies User** checkbox selected. Select the **Overwrite Temporary User** and **Overwrite Real User** checkboxes.
  - b. Add the used user store to User Stores.
- 3. Add the following property (KEY/Value):
  - **CONFIGFILE**: path to configuration file (this parameter is used only if configuration file has different location, the default location is /etc/authasas/config.xml)
- 4. Create a new authentication contract for the method in the **Configuration** tab:
  - a. **Display name**: SecurityQuestio Contract
  - b. URI: securityquestionandldap/uri
  - c. **Methods**: SecurityQuestion Method
- 5. Specify applicable values for the new authentication card in the **Authentication Card** tab:
  - a. ID: SECURITYQUESTION\_ID
  - b. Text: NetIQ Security Question Authentication
  - c. Image: <Select Local Image>, then select NAMAA\_SecurityQuestions.png
- 6. Update NAM Server configuration.

#### NetIQ Smartphone + LDAP Authentication Support Configuration

- 1. Create a new authentication class with the following parameters:
  - a. **Display name**: Smartphone Class
  - b. Java class: Other
  - c. Java class path: com.authasas.aucore.nam.method.smartphone.SmartphoneClass
- 2. Create a new authentication method for the class:
  - a. Display Name: Smartphone Method
  - b. Class: Smartphone Class
  - c. Keep the **Identifies User** checkbox selected. Select the **Overwrite Temporary User** and **Overwrite Real User** checkboxes.
  - d. Add the used user store to **User Stores**.
- 3. Add the following property (KEY/Value):
  - **CONFIGFILE**: path to configuration file (this parameter is used only if configuration file has different location, the default location is /etc/authasas/config.xml)
- 4. Create a new authentication contract for the method in the **Configuration** tab:
  - a. Display name: Smartphone Contract
  - b. **URI**: smartphoneandIdap/uri
  - c. Methods: Smartphone Method
- 5. Specify applicable values for the new authentication card in the **Authentication Card** tab:
  - a. **ID**: SMARTPHONE\_ID
  - b. Text: NetIQ Smartphone Authentication
  - c. Image: <Select Local Image>, then select NAMAA\_Smartphone.png
- 6. Update NAM Server configuration.

#### NetIQ SMS + LDAP Authentication Support Configuration

- 1. Create a new authentication class with the following parameters:
  - a. **Display name**: SMS Class
  - b. Java class: Other
  - c. Java class path: com.authasas.aucore.nam.method.sms.SMSClass
- 2. Create a new authentication method for the class:
  - a. Display Name: SMS Method
  - b. Class: SMS Class
  - c. Keep the **Identifies User** checkbox selected. Select the **Overwrite Temporary User** and **Overwrite Real User** checkboxes.
  - d. Add the used user store to **User Stores**.
- 3. Add the following property (KEY/Value):
  - **CONFIGFILE**: path to configuration file (this parameter is used only if configuration file has different location, the default location is /etc/authasas/config.xml)
- 4. Create a new authentication contract for the method in the **Configuration** tab:
  - a. **Display name**: SMS Contract
  - b. **URI**: smsandldap/uri
  - c. Methods: SMS Method
- 5. Specify applicable values for the new authentication card in the **Authentication Card** tab:
  - a. ID: SMS\_ID
  - b. Text: NetIQ SMS Authentication
  - c. Image: <Select Local Image>, then select NAMAA\_SMS.png
- 6. Update NAM Server configuration.

#### NetIQ TOTP + LDAP Authentication Support Configuration

- 1. Create a new authentication class with the following parameters:
  - a. Display name: TOTP Class
  - b. Java class: Other
  - c. Java class path: com.authasas.aucore.nam.method.oauth.TOTPClass
- 2. Create a new authentication method for the class:
  - a. **Display Name**: TOTP Method
  - b. Class: TOTP Class
  - c. Keep the **Identifies User** checkbox selected. Select the **Overwrite Temporary User** and **Overwrite Real User** checkboxes.
  - d. Add the used user store to **User Stores**.
- 3. Add the following property (KEY/Value):
  - **CONFIGFILE**: path to configuration file (this parameter is used only if configuration file has different location, the default location is /etc/authasas/config.xml)
- 4. Create a new authentication contract for the method in the **Configuration** tab:
  - a. **Display name**: TOTP Contract
  - b. URI: totpandldap/uri
  - c. Methods: TOTP Method
- 5. Specify applicable values for the new authentication card in the **Authentication Card** tab:
  - a. **ID**: TOTP\_ID
  - b. Text: NetIQ TOTP Authentication
  - c. Image: <Select Local Image>, then select NAMAA\_TOTP.png
- 6. Update NAM Server configuration.

#### NetIQ Voice Call + LDAP Authentication Support Configuration

- 1. Create a new authentication class with the following parameters:
  - a. **Display name**: Voice call Class
  - b. Java class: Other
  - c. Java class path: com.authasas.aucore.nam.method.voicecall.VoiceCallClass
- 2. Create a new authentication method for the class:
  - a. Display Name: Voice call Method
  - b. Class: Voice call Class
  - a. Keep the **Identifies User** checkbox selected. Select the **Overwrite Temporary User** and **Overwrite Real User** checkboxes.
  - b. Add the used user store to User Stores.
- 3. Add the following property (KEY/Value):
  - **CONFIGFILE**: path to configuration file (this parameter is used only if configuration file has different location, the default location is /etc/authasas/config.xml)
- 4. Create a new authentication contract for the method in the **Configuration** tab:
  - a. **Display name**: Voice call Contract
  - b. **URI**: voicecallandldap/uri
  - c. Methods: Voice call Method
- 5. Specify applicable values for the new authentication card in the **Authentication Card** tab:
  - a. ID: VOICECALL\_ID
  - b. Text: NetIQ Voice call Authentication
  - c. Image: <Select Local Image>, then select NAMAA\_VoiceCall.png
- 6. Update NAM Server configuration.

# Debug Logging

The logs are stored in /var/opt/novell/nam/logs/idp/tomcat/catalina.out. Please check the file in case of any problems with authentication.

# Index

|                                                                 | Α |  |
|-----------------------------------------------------------------|---|--|
| Administrator 5<br>Authentication 1, 3, 5-16<br>Authenticator 3 |   |  |
|                                                                 | с |  |
| Card 9-10, 13-14, 16<br>Create 6, 9-16                          |   |  |
|                                                                 | L |  |
| Local 9-16<br>Logon 3                                           |   |  |
|                                                                 | R |  |
| RADIUS 7-8, 11                                                  | S |  |
| Security 7-8, 12<br>Server 5-6, 9-16                            | - |  |
| Support 8                                                       | т |  |
| TOTP 7-8, 15                                                    |   |  |
| llser 4 9-16                                                    | U |  |
|                                                                 | w |  |
| Windows 6                                                       |   |  |